# Matplotlib数据可视化实战

章

# 本章学习目标

- (1) 熟练掌握扩展库 Matplotlib 及其依赖库的安装方法。
- (2) 了解 Matplotlib 的绘图一般过程。

第

- (3) 熟练掌握折线图的绘制与属性设置。
- (4) 熟练掌握散点图的绘制与属性设置。
- (5) 熟练掌握柱状图的绘制与属性设置。
- (6) 熟练掌握饼状图的绘制与属性设置。
- (7) 熟练掌握雷达图的绘制与属性设置。
- (8)了解三维曲线、曲面的绘制与属性设置。
- (9) 熟练掌握绘图区域的切分与属性设置。
- (10) 熟练掌握图例属性的设置。
- (11) 熟练掌握坐标轴属性的设置。
- (12)了解事件响应与处理机制的工作原理。

- (13)了解图形填充的方法。
- (14)了解保存绘图结果的方法。

Python 数据分析与数据可视化(微课版)

#### 3.1 数据可视化库 Matplotlib 基础

在扩展库 Matplotlib 中有 2 个最常用的绘图模块:pylab 和 pyplot。其中,pylab 中除了包含 pyplot 模块中的函数,还包含了扩展库 NumPy 中的常用函数,可以直接通过 pylab 进行调用,不需要再额 外导入 NumPy。

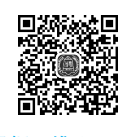

使用 pylab 或 pyplot 绘图的一般过程为:首先生成、读入或计算得到数据,然后根据实际需要绘制折线图、散点图、柱状图、饼状图、雷达图、箱线图、三维曲线/曲面以及极坐标系图形,接下来设置坐标轴标签(使用 matplotlib.pyplot 模块的 xlabel()、ylabel()函数或轴域的 set\_xlabel()、set\_ylabel()方法)、坐标轴刻度(使用 matplotlib.pyplot 模块的 xticks()、yticks()函数或轴域的 set\_xticks()、set\_yticks()方法)、图例(可以使用 matplotlib.pyplot 模块的 legend()函数或轴域的 同名方法)、标题(可以使用 matplotlib.pyplot 模块的 title()、suptitle()函数 或轴域的 set title()方法)等图形属性,最后显示或保存绘图结果。

每一种图形都有特定的应用场景,对于不同类型的数据和可视化要求,要选择最合适 类型的图形进行展示,不能生硬地套用某种图形。

Matplotlib默认情况下无法直接显示中文字符。如果图形中需要显示中文字符,可以使用import matplotlib.pyplot as plt导入模块 pyplot,然后查看 plt.rcParams 字典的当前值并进行必要的修改,也可以通过 pyplot 模块的 xlabel()、ylabel()、xticks()、yticks()、title()等函数或轴域(也称子图)对象对应的方法的 fontproperties 参数对坐标轴标签、坐标轴刻度、标题单独进行设置;如果需要设置图例中的中文字符字体可以通过 legend()函数的 prop 参数进行设置。

使用下面的代码可以查看所有的可用字体。

from matplotlib.font\_manager import fontManager

```
names = sorted([f.name for f in fontManager.ttflist])
for name in names:
    print(name)
```

如果安装了新字体之后在自己的程序中仍无法使用,可以删除文件 C:/Users/.../ .matplotlib/fontlist-v330.json, 然后重新运行程序。

在进行可视化时,应尽量避免仅仅依赖于颜色不同来区分同一个图形中的多个线条、 柱或面片,还应借助于线型、线宽、端点符号、填充符号等属性来提高区分度。因为有时 不仅要在计算机上查看图形,可能还需要打印,但是并不能保证总是有彩色打印机,灰度 打印时颜色信息丢失后就很难区分不同颜色的线条、柱或面片了。

同一组数据可以使用不同形式的图形进行可视化,既可以绘制折线图,也可以绘制柱 状图、散点图、饼状图等其他图形,具体采用哪种图形最终取决于客户的要求和应用场景, 确定之后调用相应的函数即可。

以二维直角坐标系为例,使用 plot()函数绘制折线图时,数据用来确定折线图上若 干采样点的 x、y 坐标,使用直线段依次连接这些顶点,如果顶点足够密集则可以形成光 滑曲线。如果使用 scatter()函数绘制散点图,数据用来确定若干顶点的 x、y 坐标,然 后在这些位置上绘制指定大小和颜色的散点符号。如果使用 bar()函数绘制柱状图,数 据用来确定若干柱的位置(x 坐标)和高度(y 坐标)。

绘制图形并设置外围属性之后可以调用 pyplot 模块的 show()函数直接显示图形, 也可以使用 savefig()函数或图形对象的同名方法保存为图片文件。savefig()函数完 整用法如下。

savefig()函数中参数的含义如表 3-1 所示。

#### 表 3-1 savefig() 函数中参数的含义

| 参数名称        | 含 义                                                          |  |  |  |  |  |  |  |  |
|-------------|--------------------------------------------------------------|--|--|--|--|--|--|--|--|
| fname       | 要保存的文件名                                                      |  |  |  |  |  |  |  |  |
|             | 图形的分辨率(dots per inch, 每英寸多少像素),例如 96、300、600,如果不指            |  |  |  |  |  |  |  |  |
| dpi         | 定则使用 Python 安装目录下配置文件 Lib\site-packages\matplotlib\mpl-data\ |  |  |  |  |  |  |  |  |
|             | matplotlibrc 中 savefig.dpi 的值                                |  |  |  |  |  |  |  |  |
| facecolor、  | 设置图形的背景色和边框颜色,默认均为白色                                         |  |  |  |  |  |  |  |  |
| edgecolor   |                                                              |  |  |  |  |  |  |  |  |
| format      | 用来指定保存文件的类型和扩展名,可以设置为 'png'、'pdf'、'ps'、'eps'、'svg'           |  |  |  |  |  |  |  |  |
|             | 以及 'jpeg'、'jpg'、'tif'、'tiff' 等其他后端所支持的类型。如果不指定该参数,           |  |  |  |  |  |  |  |  |
|             | 则根据参数 fname 字符串指定的文件扩展名来确定类型                                 |  |  |  |  |  |  |  |  |
| transparent | 如果设置为 True 则子图透明,如果此时没有设置 facecolor 和 edgecolor 则整个图         |  |  |  |  |  |  |  |  |
|             | 形也透明                                                         |  |  |  |  |  |  |  |  |
| bbox_inches | 用来指定保存图形的哪一部分,如果设置为 'tight'则使用能够包围图形的最小边框                    |  |  |  |  |  |  |  |  |
| pad_inches  | 用来设置当 bbox_inches='tight' 时图形的内边距                            |  |  |  |  |  |  |  |  |
| bbox_extra_ | 用来指定当 bbox_inches='tight' 时应考虑保存的额外图形元素                      |  |  |  |  |  |  |  |  |
| artists     |                                                              |  |  |  |  |  |  |  |  |

Matplotlib 绘制图形有很多种样式和风格,下面代码列出了所有可用的样式。

```
>>> import matplotlib.pyplot as plt
>>> plt.style.available # 查看所有可用的图形样式
['bmh', 'classic', 'dark_background', 'fivethirtyeight', 'ggplot', 'grayscale',
    'seaborn-bright', 'seaborn-colorblind', 'seaborn-dark-palette', 'seaborn-dark',
```

2023/5/30 14:27:55

Python 数据分析与数据可视化(微课版)

```
'seaborn-darkgrid', 'seaborn-deep', 'seaborn-muted', 'seaborn-notebook',
'seaborn-paper', 'seaborn-pastel', 'seaborn-poster', 'seaborn-talk',
'seaborn-ticks', 'seaborn-white', 'seaborn-whitegrid', 'seaborn']
```

下面的代码演示了如何指定图形样式,图 3-1 和图 3-2 分别演示了默认样式和 fivethirtyeight 两种样式的效果,其他样式可以自行测试。

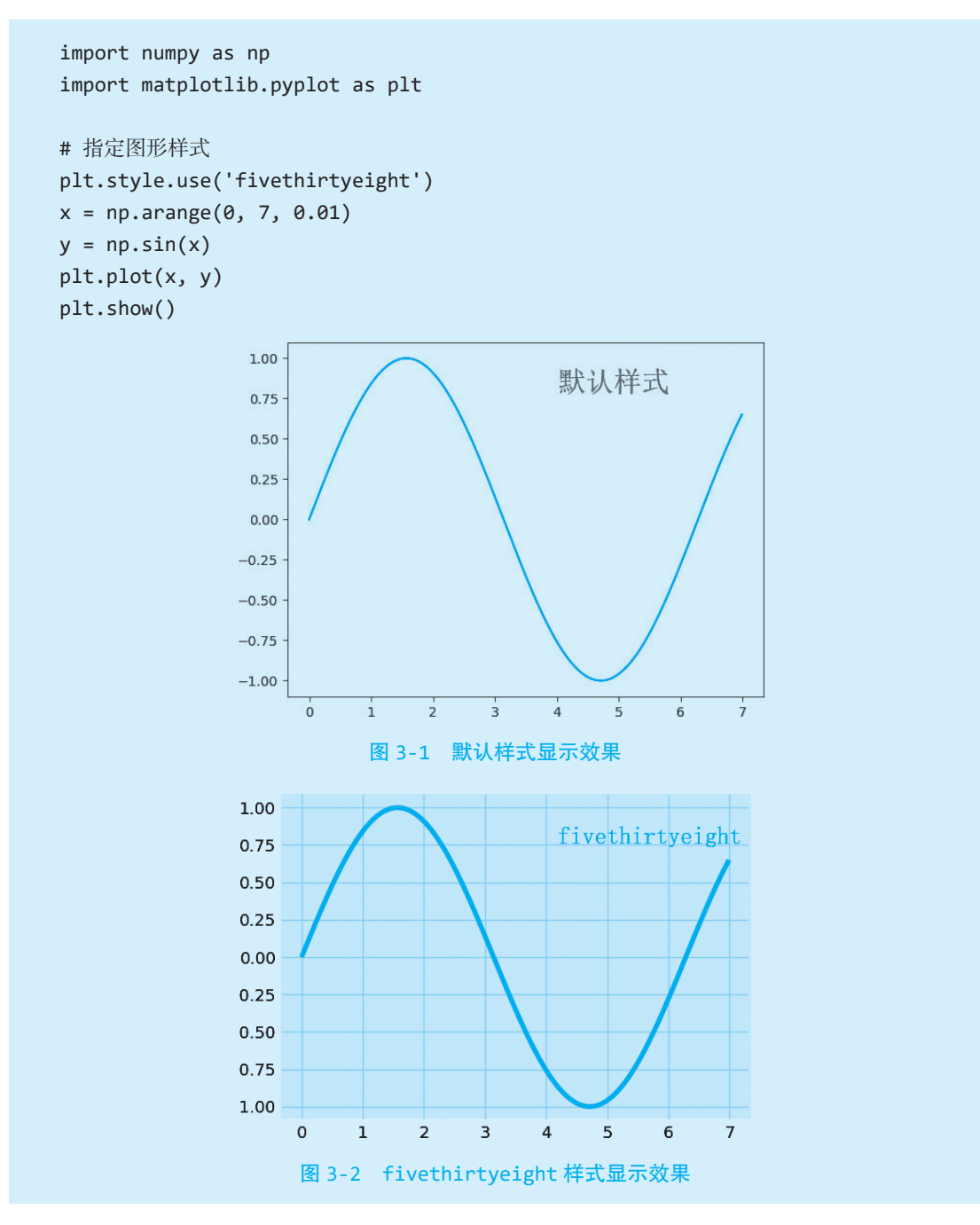

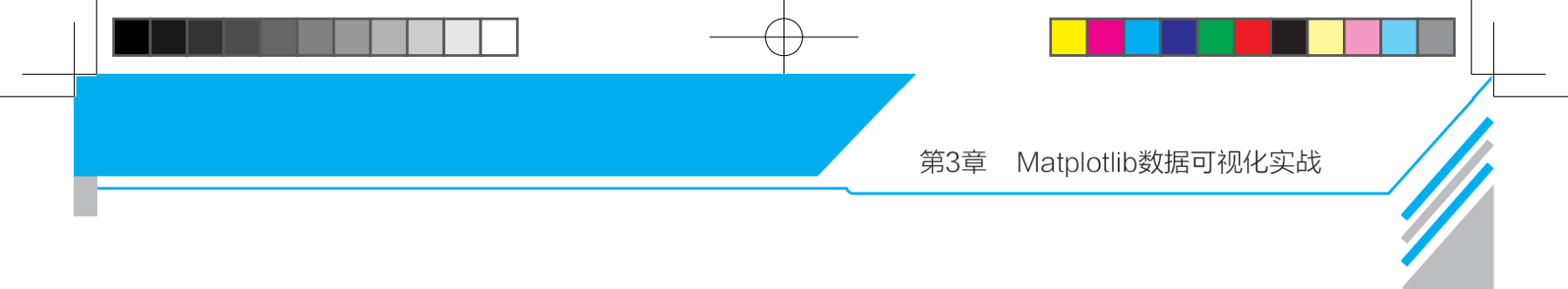

### 3.2 绘制折线图

pyplot 模块中的函数 plot() 或者子图对象的同名方法用来绘制折线图,也可以同时或单独绘制采样点,返回包含折线图的列表。完整语法如下。

plot(\*args, scalex=True, scaley=True, data=None, \*\*kwargs)

可能的调用形式如下。

```
plot([x], y, [fmt], *, data=None, **kwargs)
plot([x], y, [fmt], [x2], y2, [fmt2], ..., **kwargs)
```

其中,参数x、y用来设置采样点坐标;参数fmt用来设置颜色、线型、端点符号,格式为'[marker][line][color]'或'[color][marker][line]',例如'ro'、'go-'、'rs'。其他常用的参数还有 color/c、alpha、label、linestyle/ls、linewidth/lw、marker、markeredgecolor/mec、markeredgewidth/mew、markerfacecolor/mfc、markersize、pickradius、snap等。可使用 help(plt.plot)查看完整用法和参数含义,其中marker和1s参数使用较多,1s参数的值可以为'-'(表示实心线)、'--'(表示短画线)、'-.'(表示点画线)、':'(表示点线),marker参数可能的值与含义如表 3-2 所示。

| 字符 | 含义     | 字符 | 含义     |  |  |
|----|--------|----|--------|--|--|
| •  | 点      | و  | 像素     |  |  |
| 0  | 圆      | V  | 向下的三角形 |  |  |
| ^  | 向上的三角形 | <  | 向左的三角形 |  |  |
| >  | 向右的三角形 | *  | 星形     |  |  |
| 1  | 向下的三尖形 | 2  | 向上的三尖形 |  |  |
| 3  | 向左的三尖形 | 4  | 向右的三尖形 |  |  |
| 8  | 八边形    | S  | 正方形    |  |  |
| р  | 五边形    | Р  | 粗加号    |  |  |
| h  | 1号六边形  | Н  | 2 号六边形 |  |  |
| +  | 加号     | х  | 叉号     |  |  |
| Х  | 填充的叉号  | d  | 细金刚石   |  |  |
| D  | 金刚石    |    | 横线     |  |  |
|    | 竖线     |    |        |  |  |

#### 表 3-2 marker 参数取值范围与含义

使用下面的代码可以绘制不同 marker 参数的散点图,显示效果如图 3-3 所示。

Python 数据分析与数据可视化(微课版)

```
import numpy as np
import matplotlib.pyplot as plt
```

```
markers = '.,ov^<>*12348spPhH+xXdD_|'
x, y = np.mgrid[1:10:5j, 1:10:5j]
for x_pos, y_pos, marker in zip(x.flatten(), y.flatten(), markers):
    plt.scatter(x_pos, y_pos, marker=marker, s=100)
    plt.text(x_pos+0.2, y_pos-0.2, s=repr(marker))
plt.axis('off')
plt.show()
```

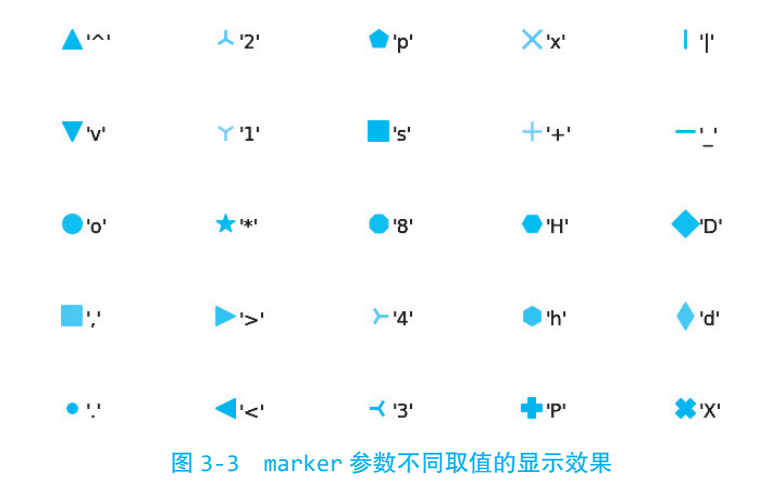

例 3-1 绘制带有中文标题、坐标轴标签和图例的正弦、余弦图像。运行结果如图 3-4 所示。

```
import matplotlib.pylab as pl
t = pl.arange(0.0, 2.0*pl.pi, 0.01)
                                       # 自变量取值范围
s = pl.sin(t)
                                       # 计算正弦函数值
                                                        视频二维码:例 3-1
z = pl.cos(t)
                                       # 计算余弦函数值
                                       # 采样点 x 轴坐标
pl.plot(t,
                                       # 采样点 y 轴坐标
       s,
       label='正弦',
                                       # 标签
       color='red')
                                       # 红色
pl.plot(t, z, label='余弦',
       lw=3, ls='--', color='blue')
                                     #3像素宽,虚线,蓝色
pl.xlabel('x-变量',
                                       # 标签文本
        fontproperties='STKAITI',
                                      # 字体
        fontsize=18)
                                       # 字号
pl.ylabel('y- 正弦余弦函数值', fontproperties='simhei', fontsize=18)
```

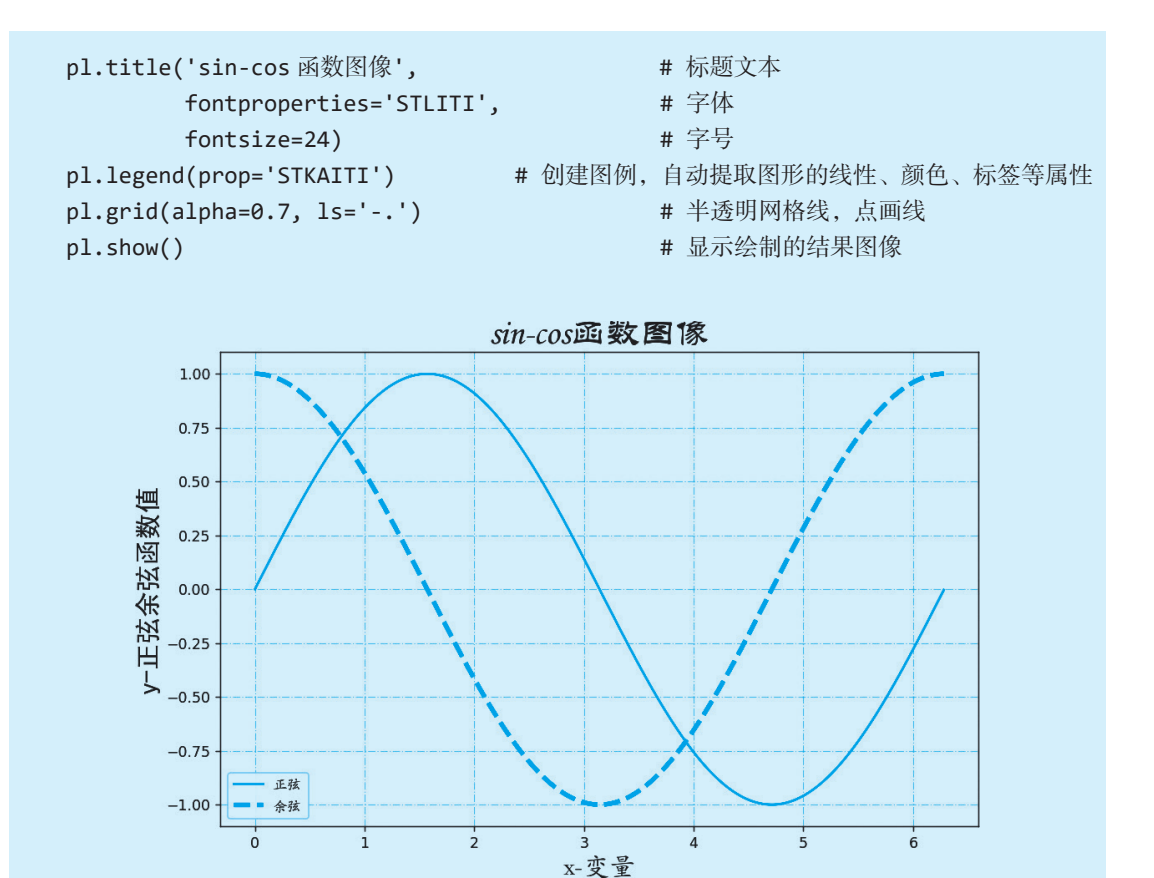

图 3-4 例 3-1 程序运行结果

例 3-2 在绘图结果中添加水平线和垂直线。运行结果如图 3-5 所示。

```
import numpy as np
import matplotlib.pyplot as plt
x = np.linspace(0, 2*np.pi, 100)
                                                           视频二维码:例 3-2
y = np.sin(x)
plt.plot(x, y, 'r-', lw=2, label='sin')
                                         # 绘制正弦曲线
# 在纵坐标 -0.5 和 0.5 处绘制两条水平直线, 蓝色虚线
plt.axhline(-0.5, color='blue', ls='--', label='axhline')
plt.axhline(0.5, color='blue', ls='--')
# 在横坐标绘制垂直直线, 绿色点画线
plt.axvline(np.pi, color='green', ls='-.', label='axvline')
# 设置 y 轴刻度位置和文本
plt.yticks([-1, -0.5, 0, 0.5, 1], ['-1', 'axhline', '0', 'axhline', '1'])
plt.legend()
plt.show()
```

# .....

Python 数据分析与数据可视化(微课版)

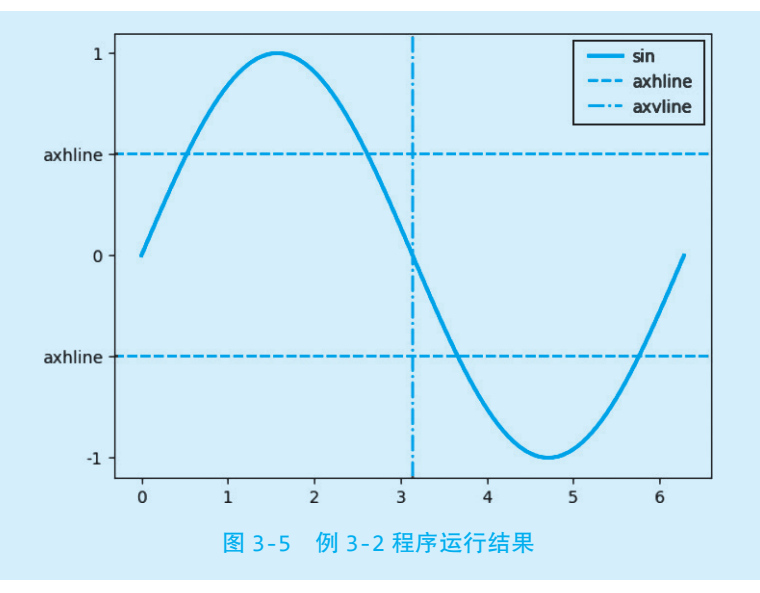

Đ

例 3-3 绘制螺旋线,只绘制采样点。运行结果如图 3-6 所示。

import numpy as np
import matplotlib.pyplot as plt

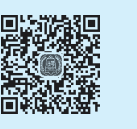

theta = np.arange(0, 8\*np.pi, 0.1) # 4 个圆周的角度,单位为弧度 视频二维码:例 3-3 r = np.arange(20, 20+len(theta))

plt.plot(r\*np.cos(theta), r\*np.sin(theta), 'ro') # 在采样点位置处绘制红色圆圈 plt.show()

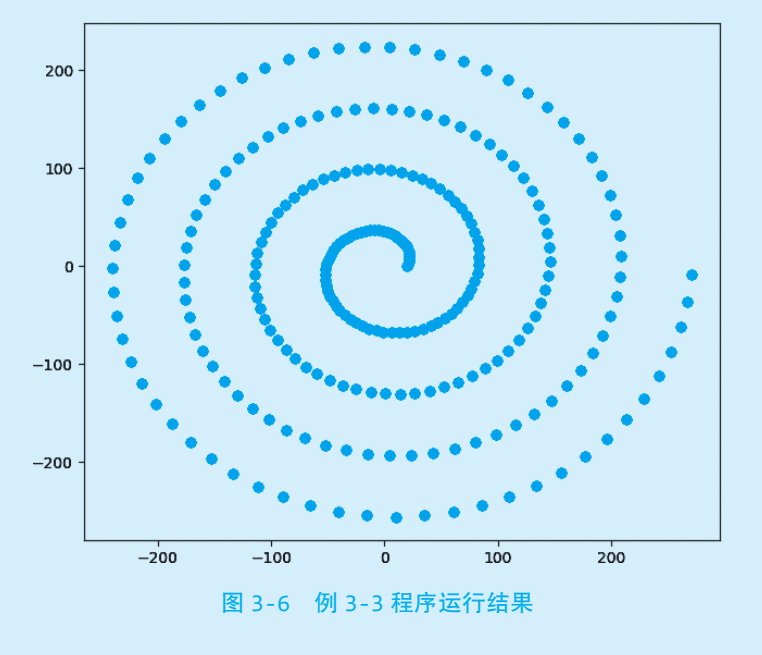

Matplotlib数据可视化实战 第3章

例 3-4 同时绘制多条折线。运行结果如图 3-7 所示。

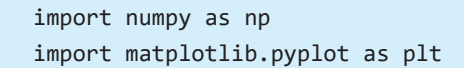

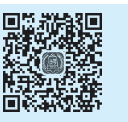

x = range(10)y = np.random.randint(20, 50, (10,3)) # 10行3列位于[20,50)区间的随机数 plt.plot(x, y, label=['a','b','c']) # 绘制 3 条折线图, 每列数据对应一条折线图 plt.legend() plt.show()

视频二维码:例 3-4

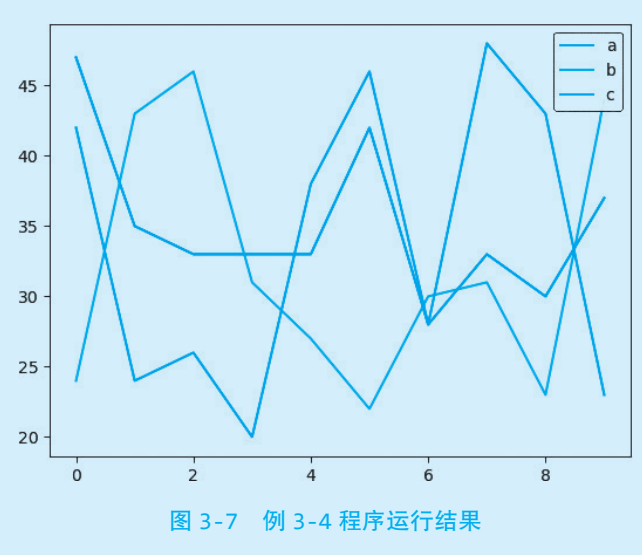

例 3-5 同时绘制多条曲线。运行结果如图 3-8 所示。

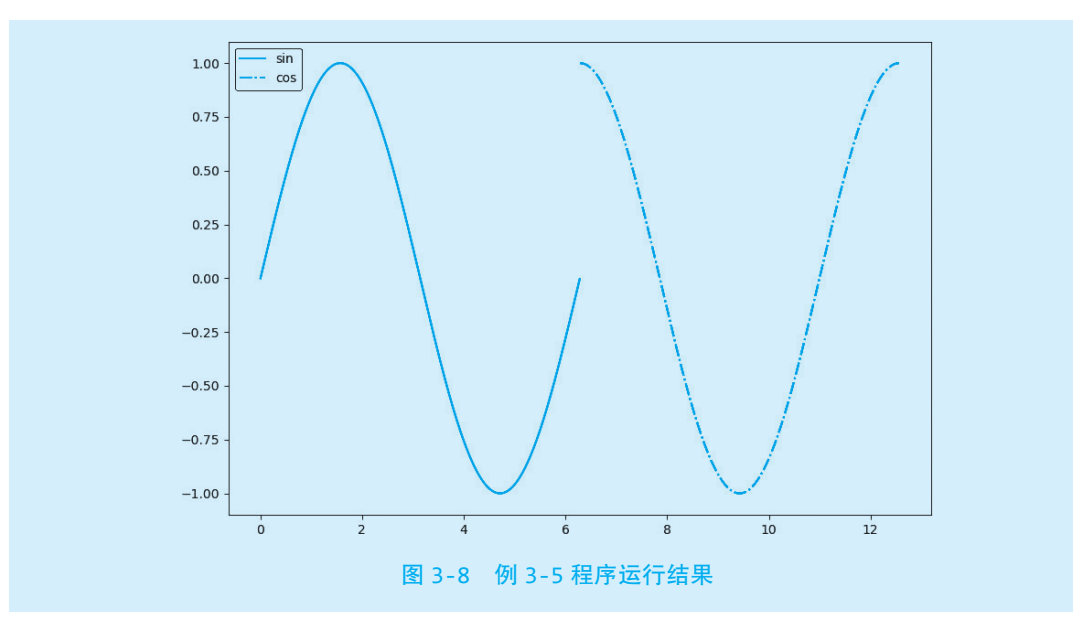

Python 数据分析与数据可视化(微课版)

```
import numpy as np
import matplotlib.pyplot as plt

x1 = np.arange(0, 2*np.pi, 0.01)

y1 = np.sin(x1)

x2 = np.arange(2*np.pi, 4*np.pi, 0.01)

y2 = np.cos(x2)

# 绘制折线图, 指定每条曲线的采样点位置和线条属性
lines = plt.plot(x1, y1, 'r-', x2, y2, 'b-.')
plt.legend(lines, ['sin','cos']) # 为两条曲线创建图例
plt.show()
```

例 3-6 绘制龟兔赛跑中兔子和乌龟的行走轨迹。运行结果如图 3-9 所示。

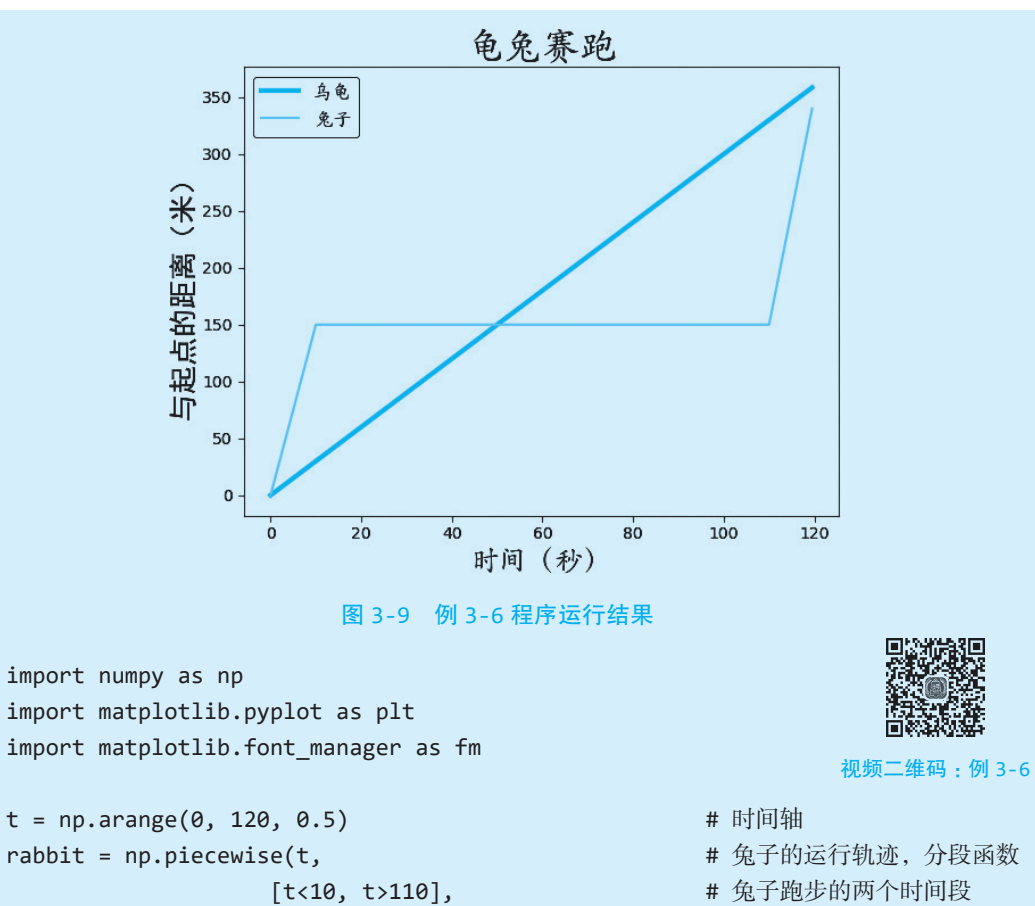

[lambda x:15\*x,

lambda x:150])

lambda x:20\*(x-110)+150,

- # 兔子第一段时间的路程
- # 第二个时间段的路程
- # 兔子中间睡觉时的路程
- # 小乌龟一直在匀速前进

224

tortoise = 3 \* t

```
plt.plot(t, tortoise, label='乌龟', lw=3)
plt.plot(t, rabbit, label='兔子')
plt.title('龟兔赛跑', fontproperties='STKAITI', fontsize=24)
plt.xlabel('时间(秒)', fontproperties='STKAITI', fontsize=18)
plt.ylabel('与起点的距离(米)', fontproperties='simhei', fontsize=18)
myfont = fm.FontProperties(fname=r'C:\Windows\Fonts\STKAITI.ttf', size=12)
plt.legend(prop=myfont)  # 设置图例中的中文字体和字号
plt.show()
```

例 3-7 一笔绘制红色五角星。运行结果如图 3-10 所示。 代码一:

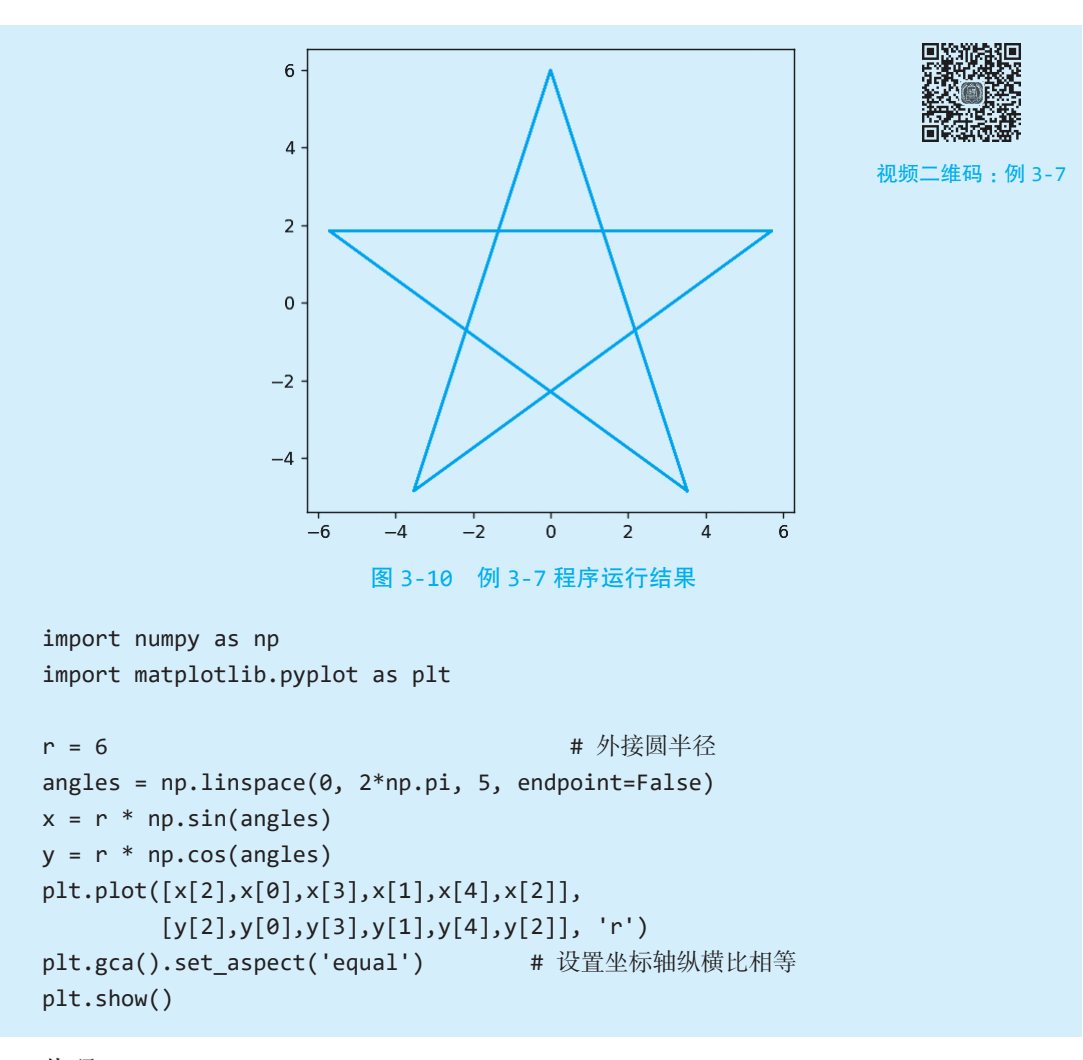

代码二:

import numpy as np

Python 数据分析与数据可视化(微课版)

```
import matplotlib.pyplot as plt
```

```
r = 6
angles = np.linspace(0, 4*np.pi, 6)
x = r * np.sin(angles)
y = r * np.cos(angles)
plt.plot(x, y, 'r')
plt.gca().set_aspect('equal')
plt.show()
```

例 3-8 使用三角函数绘制花瓣图案。运行结果如图 3-11 所示。

```
import numpy as np
import matplotlib.pyplot as plt
r = 6
angles = np.arange(0, np.pi*2, 0.01)
x = r * np.cos(4*angles) * np.cos(angles)
                                            # 把 4 改成其他数字可以得到不同图案
y = r * np.cos(4*angles) * np.sin(angles)
plt.plot(x, y, 'r')
plt.gca().set_aspect('equal')
plt.show()
                   6
                   4
                   2
                  0
                  -2
                  -4
                  -6
                                -2
                                     Ó
                                          ż
                                                4
                     -6
                           -4
                                                     6
                        图 3-11 例 3-8 程序运行结果
```

例 3-9 某质点的初始速度和加速度已知,绘制该质点第 5~20s 速度和位移的曲线。 运行结果如图 3-12 所示。

import numpy as np

import matplotlib.pyplot as plt # 初始速度和加速度 v0, a = 3, 1.8# 时间轴,第 5~20s 视频二维码:例 3-9 t = np.arange(5, 21)v = v0 + a\*t# 速度 x = v0\*t + 0.5\*a\*t\*t# 位移 fig, (ax1, ax2) = plt.subplots(1, 2) # 创建左、右两个子图 # 设置子图之间的水平间距, wspace 值为子图平均宽度的比例 plt.subplots adjust(wspace=0.5) # 选择左边子图为当前子图 plt.sca(ax1) plt.plot(t, v, c='red') # 在当前子图中绘制折线图 plt.title('时间 - 速度', fontproperties='STKAITI', fontsize=24) plt.xlabel('时间(s)', fontproperties='STKAITI', fontsize=18) plt.ylabel('速度(m/s)', fontproperties='STKAITI', fontsize=18) plt.xlim(5, 21) # 设置坐标轴刻度范围 plt.ylim(0, 40) # 选择右边子图为当前子图 plt.sca(ax2) # 在当前子图中绘制折线图 plt.plot(t, x, c='blue') plt.title('时间 - 位移', fontproperties='STKAITI', fontsize=24) plt.xlabel('时间(s)', fontproperties='STKAITI', fontsize=18) plt.ylabel('位移(m)', fontproperties='STKAITI', fontsize=18) plt.xlim(5, 21) plt.ylim(0, 450) plt.show() 时间-速度 时间-位移 40 450

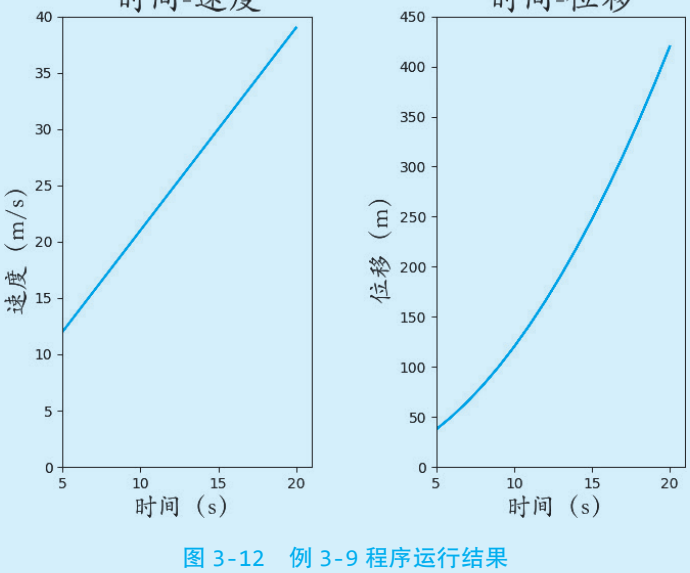

2023/5/30 14:28:07

### <u>....</u> Python 数据分析与数据可视化(微课版) 例 3-10 绘制误差线图。运行结果如图 3-13 所示。 import numpy as np import matplotlib.pyplot as plt x, y = [1, 3, 5, 8, 9], [5, 9, 3, 5, 10] 视频二维码:例 3-10 plt.errorbar(x, y, # 数据点位置 # 两个方向的误差范围 xerr=1, yerr=[1,1,1,0.5,0.5], # 设置线条和端点符号 # fmt='none'时表示不绘制数据点及连线,只绘制误差标记 fmt='-.\*', ecolor='orange', # 误差线颜色 errorevery=2, # 每 2 个数据点绘制一个误差线 lolims=True, # 只绘制上侧的误差线 xlolims=True) # 只绘制右侧的误差线 plt.show() 10 9 8 7 6 5 4 3

例 3-11 已知某学校附近一个烧烤店 2022 年每个月的营业额如 表 3-3 所示。编写程序绘制折线图对该烧烤店全年营业额进行可视化, 使用红色点画线连接每个月的数据,并在每个月的数据处使用三角形 进行标记。运行结果如图 3-14 所示。

4

ż

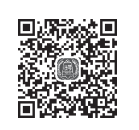

视频二维码:例 3-11

#### 表 3-3 烧烤店营业额

图 3-13 例 3-10 程序运行结果

6

8

10

| 月份       | 1   | 2   | 3   | 4   | 5   | 6   | 7    | 8    | 9    | 10   | 11  | 12  |
|----------|-----|-----|-----|-----|-----|-----|------|------|------|------|-----|-----|
| 营业额 / 万元 | 5.2 | 2.7 | 5.8 | 5.7 | 7.3 | 9.2 | 18.7 | 15.6 | 20.5 | 18.0 | 7.8 | 6.9 |

PsxZW.indd 228

第3章 Matplotlib数据可视化实战

```
import matplotlib.pyplot as plt
month = range(1, 13)
money = [5.2, 2.7, 5.8, 5.7, 7.3, 9.2, 18.7, 15.6, 20.5, 18.0, 7.8, 6.9]
# 参数 mfc (marker face color) 设置散点符号内部颜色
# 参数 mec (marker edge color)设置散点符号边线颜色
plt.plot(month, money, 'r-.v', mfc='b', mec='y')
plt.xlabel('月份', fontproperties='simhei', fontsize=14)
plt.ylabel('营业额(万元)', fontproperties='simhei', fontsize=14)
plt.title('烧烤店 2022 年营业额变化趋势图', fontproperties='simhei',
          fontsize=18)
plt.tight layout()
                                     # 紧缩四周空白, 扩大绘图区域可用面积
plt.show()
                      烧烤店2022年营业额变化趋势图
           20.0
          17.5
          15.0
         (
卍
丘)
12.5
        营业额
          10.0
           7.5
           5.0
           2.5
                    2
                           4
                                   6
                                           8
                                                  10
                                                          12
                                    月份
                       图 3-14 例 3-11 程序运行结果
```

例 3-12 绘制折线图模拟连续信号与数字信号。运行结果如图 3-15 所示。

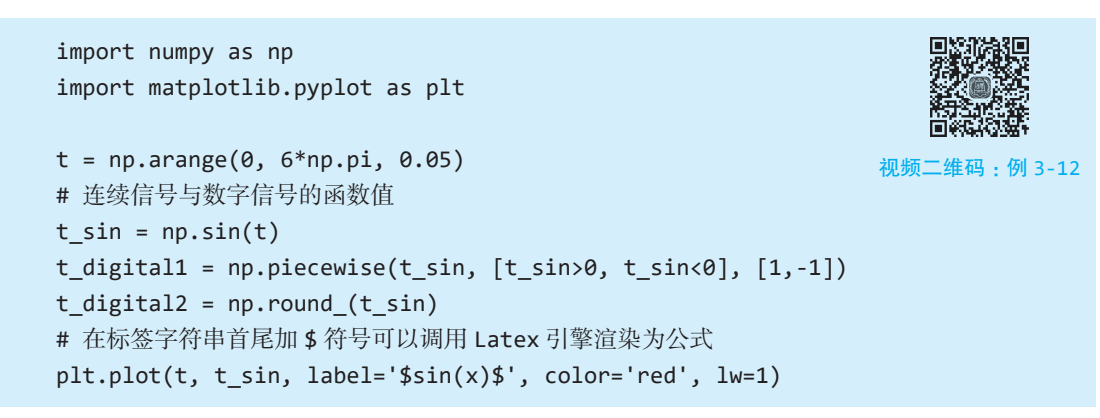

2023/5/30 14:28:10

Python 数据分析与数据可视化(微课版)

```
plt.plot(t, t_digital1, 'b--', label='digital1')
plt.plot(t, t_digital2, 'g-.', label='digital2')
plt.ylim(-2.0, 2.0)
plt.legend()
plt.show()
```

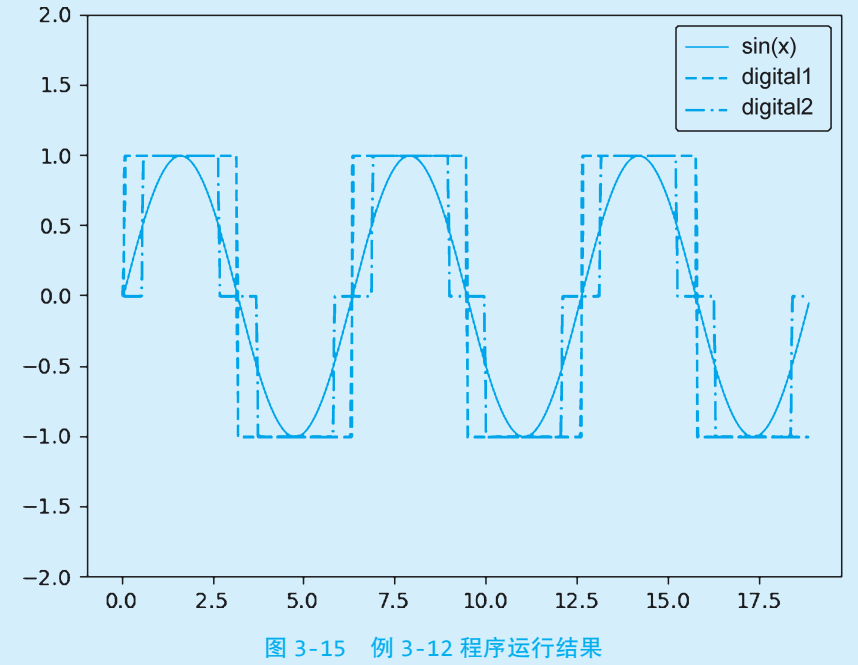

- E D

#### 例 3-13 绘制尼哥米德蚌线。

给定一条定直线 m 和直线外一个定点 O。定点与定直线的距离为 a。过定点 O 作一条 直线 n 与定直线 m 交于点 P。在直线 n 上点 P 的两侧分别取到点 P 的距离为 b 的点 Q 和点 Q'。那么,点 P 在直线 m 上运动时,点 Q 和 Q' 的运动轨迹合在一起就叫作尼哥米德蚌线(或 尼科梅德斯蚌线)。图 3-16 演示了尼哥米德蚌线的生成原理,分 3 种可能的情况:① a>b 时,蚌线的两支都不经过点 O,如图 3-17 左侧图形所示;② a=b 时,蚌线有一支有一个 尖点经过点 O,如图 3-17 中间图形所示;③ a<b 时,蚌线有一支经过点 O 且在 O 处有一 个小绕环,如图 3-17 右侧图形所示。

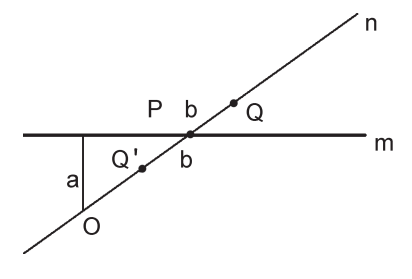

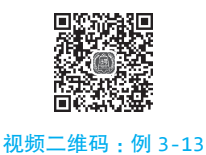

图 3-16 尼哥米德蚌线生成原理

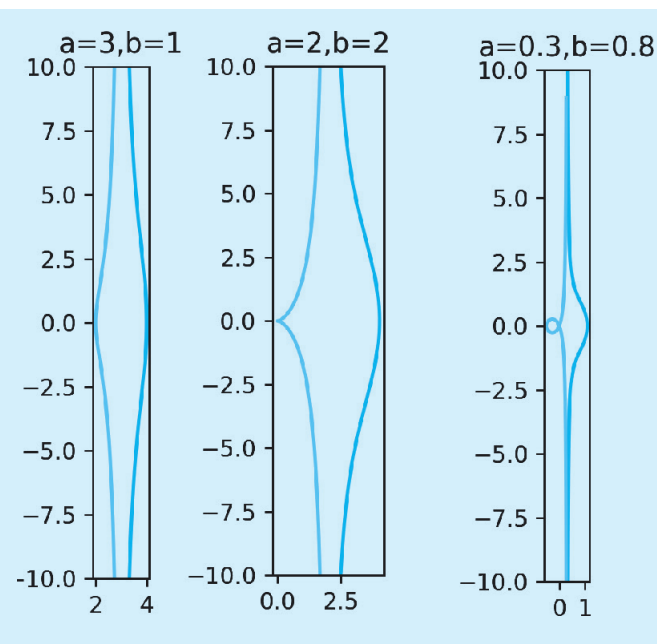

图 3-17 例 3-13 程序运行结果

import numpy as np
import matplotlib.pyplot as plt

```
def draw(a, b):
    plt.figure(figsize=(10, 200), dpi=240)
    t = np.arange(-1.55, 1.55, 0.01)
    x1 = a + b*np.cos(t)
    y1 = a*np.tan(t) + b*np.sin(t)
    x2 = a - b*np.cos(t)
    y2 = a*np.tan(t) - b*np.sin(t)
    plt.plot(x1, y1, x2, y2)
    plt.title(f'{a=},{b=}')
    plt.ylim(-10, 10)
    plt.gca().set_aspect('equal')
    plt.savefig('{},{}.jpg'.format(a,b))
draw(3, 1)
draw(2, 2)
draw(0.3, 0.8)
```

例 3-14 在第一象限中,任意反比例函数 xy=k 与任意矩形 OABC 的两个交点的连线始终与矩形对角线平行,编写程序验证这一点。运行结果如图 3-18 所示。

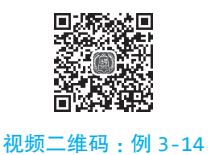

Python 数据分析与数据可视化(微课版)

import numpy as np import matplotlib.pyplot as plt

```
# 反比例函数 xy=k 的常数 k
k = 1
                               # 矩形右上角坐标 (m,n)
m, n = 6, 3
                              # 第一象限中反比例函数曲线上顶点的 x 坐标
x = np.arange(0.1, m+0.5, 0.02)
y = k / x
                               # 根据反比例函数 xy=k 计算顶点 y 坐标
plt.plot(x, y, 'b')
                              # 绘制第一象限指定区间内的反比例函数图像
# 绘制矩形,从左下角出发,向右、上、左、下
plt.plot([0,m,m,0,0], [0,0,n,n,0], 'r')
plt.plot([0,m], [n,0], 'g')
                                          # 矩形对角线
plt.plot([k/n,m], [n,k/m], 'g')
                                          # 矩形与反比例函数的交点连线
for x, y, ch in zip([0,m,m,0,k/n,m], [0,0,n,n,n,k/m], 'OABCDE'):
   plt.text(x, y+0.02, ch)
                                          # 绘制顶点与交点的符号
plt.xlim(-0.1, m+1)
                                          # 设置坐标轴跨度
plt.ylim(-0.1, n+1)
plt.title(f'k={k},m={m},n={n}', fontsize=20)
                                         # 设置图形标题
plt.gca().set_aspect(True)
                                          # 设置图形纵横比相等
plt.show()
                         k=1,m=6,n=3
           4.0
```

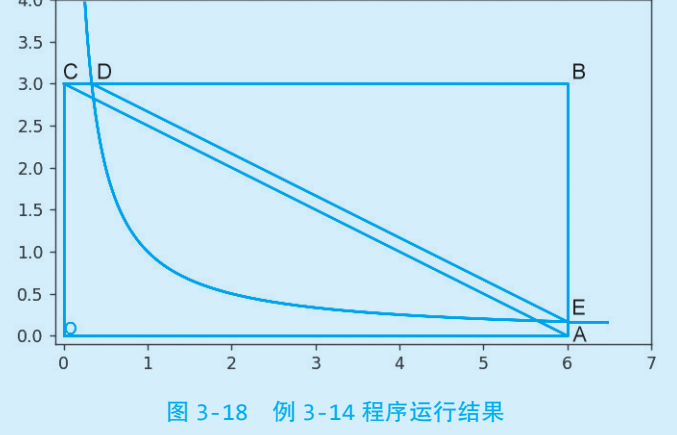

例 3-15 绘制函数曲线,计算并标记极值。运行结果如图 3-19 所示。 代码一:

```
import numpy as np
import matplotlib.pyplot as plt
start, end = 0, 10  # 函数自变量取值范围 视频二维码:例3-15
x = np.arange(start, end, 0.01)  # 计算所有采样点的 x 坐标、y 坐标
```

第3章 Matplotlib数据可视化实战

```
y = 3*np.sin(x) + 5*np.cos(3*x)
s, = plt.plot(x, y, 'r-')
                                              # 绘制折线图, 保存绘制结果
# 设置子区间长度,在每个子区间(不包含端点)内寻找极值
# 调整区间大小时会影响极值数量,应使得每个子区间内都包含波峰和波谷
span = 66
for start in range(0, len(y), span):
                                              # 每个子区间的自变量与函数值
   sectionY = y[start:start+span]
   sectionX = x[start:start+span]
                                              # 局部最大值和局部最小值
   localMax = sectionY.max()
   localMin = sectionY.min()
   # 方案一:
   argsort result = sectionY.argsort()
                                              # 按值大小升序排序的索引
   # 区间内所有最大值的索引和所有最小值的索引
   args max = argsort result[-len(sectionY[sectionY==localMax]):]
   args min = argsort result[:len(sectionY[sectionY==localMin])]
                                              # 去除子区间端点
   args_max = list(set(args_max)-{0,span-1})
   if args max:
       s1 = plt.scatter(sectionX[args max], sectionY[args max],
                      marker='*', c='b')
   args_min = list(set(args_min)-{0,span-1})
   if args min:
       s2 = plt.scatter(sectionX[args_min], sectionY[args_min],
                      marker='*', c='g')
   # 方案二:
     for index, yy in enumerate(sectionY):
##
         if yy==localMax and index not in (0, span-1):
##
            # 在极大值处绘制一个蓝色五角星
##
##
             s1 = plt.scatter(sectionX[index], yy, marker='*', c='b')
         elif yy==localMin and index not in (0, span-1):
##
             # 在极小值处绘制一个绿色五角星
##
##
            s2 = plt.scatter(sectionX[index], yy, marker='*', c='g')
plt.legend([s,s1,s2], ['curve','local max','local min'])
plt.show()
```

代码二:

import numpy as np import matplotlib.pyplot as plt start, end = 0, 10 x = np.arange(start, end, 0.01)

2023/5/30 14:28:17

Python 数据分析与数据可视化(微课版)

```
y = 3*np.sin(x) + 5*np.cos(3*x)
s, = plt.plot(x, y, 'r-')
for index, yy in enumerate(y):
    if index == 0:
        if yy > y[1]:
            s1 = plt.scatter(x[index], yy, marker='*', c='b')
        elif yy < y[1]:
            s2 = plt.scatter(x[index], yy, marker='*', c='g')
    elif index == len(y)-1:
        if yy > y[index-1]:
            s1 = plt.scatter(x[index], yy, marker='*', c='b')
        elif yy < y[index-1]:
            s2 = plt.scatter(x[index], yy, marker='*', c='g')
    elif yy>=y[index-1] and yy>=y[index+1]:
        s1 = plt.scatter(x[index], yy, marker='*', c='b')
    elif yy<=y[index-1] and yy<=y[index+1]:</pre>
        s2 = plt.scatter(x[index], yy, marker='*', c='g')
plt.legend([s,s1,s2], ['curve','local max','local min'])
plt.show()
             8
             6
             4
             2
             0
            -2
            -4
                    curve
            -6
                    local max
                    local min
            -8
                          2
                                   4
                                            6
                 Ó
                                                     8
                                                              10
```

图 3-19 例 3-15 程序运行结果

例 3-16 使用折线图可视化角谷猜想(给定任意正整数,如果是 偶数就除以 2,如果是奇数就乘以 3 再加 1,最终总能得到 1)中正整 数变为 1 的过程。运行结果如图 3-20 所示。

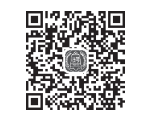

视频二维码:例 3-16